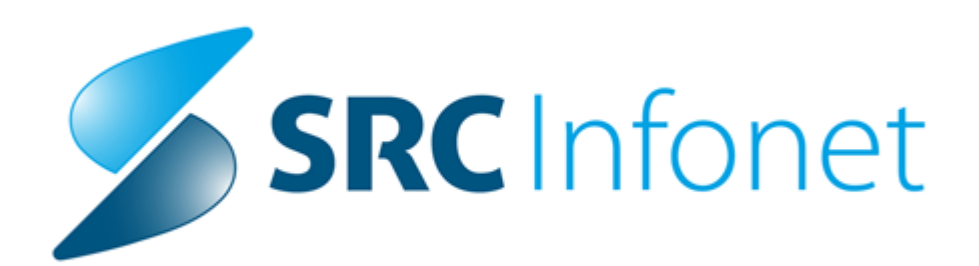

### Navodila za uporabnike

2020

(c) 2020 Infonet d.o.o.

# 1 Beleženje podatkov o testiranju na SARS-CoV-2 (na kratko COVID-19) - Hitri testi\_2

S strani ZZZS in NIJZ ste bili obveščeni o postopkih beleženja storitev in diagnoz za COVID-19. V nadaljevanju vam pošiljamo podrobno razlago in navodila za uporabo v programu Isoz21, v katerem Iahko beležite in spremljate tako medicinske kot obračunske podatke v povezavi z COVID-19. V verziji, ki smo jo izdali meseca oktobra, smo vas obvestili o dopolnitvah spremljanja kritičnih značilnosti, med katere spada tudi COVID-19 in možnostih za avtomatsko spremljanje teh podatkov.

#### Hitri antigenski testi na COVID-19 ali krajše hitri testi

Po informacijah, ki smo jih prejeli iz različnih ustanov, se bo večina hitrih testov izvajala oz. odčitala kar v ambulantah in na oddelkih, v nekaterih primerih pa bodo poslani tudi v vaš laboratorij. V programu lsoz21 smo pripravili možnost vnosa podatkov.

Pripravili smo namensko aktivnost COVID\_HT katera ima avtomatsko povezano storitev Q0309. Potrebno je vnesti le podatke in rezultat, opcijsko pa se lahko natisne izvid, ki ga program z dodatnimi nastavitvami z naše strani po želji lahko pošlje tudi v sisteme:

- **DMS** (dokumentni sistem),
- **CRPP** (centralni register podatkov o pacientu)
- ali obvesti pacienta preko sistema **doZdravnika**.

#### 1. Dodajanje aktivnosti

Obravnavo kreiramo po načinu, ki smo ga uporabljali za COVID storitve do sedaj.

Aktivnost za obračun in beleženje podatkov, hitrega testa dodajamo preko gumba [Dodaj] v oknu posegi/ izvidi ali gumbu [Akt. dodaj] na oknu storitve (Ti podatki bodo kasneje SAMODEJNO poslani v CRPP nekateri izmed njih so obvezni. Več v točki 4.)

| <u>⇒ &lt;-&gt; ∨ 0k</u> × ∨ 3                          | hrani 🚱 Storitve 🛅 Stalež 🔠 Na      | ezljive 🛛 🚱 Obracun        | ✓ Zaključi MP                       | Terapija 🔁 L-napotni |
|--------------------------------------------------------|-------------------------------------|----------------------------|-------------------------------------|----------------------|
| Pogoste 🖾 Izv. nar 🍖 Dodaj<br>nos medicinskih podalkov | 👝 Briši Vnos izvida Popravi Predef. | teksti 🎲 Dok <u>u</u> ment | <b>Lin</b> <u>G</u> raf Na <u>v</u> | odila/SMPC           |
|                                                        |                                     |                            |                                     |                      |
| a oknu storitve                                        |                                     |                            |                                     |                      |
| 🚆 <-> 🗸 <u>O</u> K 🗙 🗸                                 | Shrani 🛛 🖓 Posegi / izvidi 📄 Stale: | E 📑 Nalezljive             | Obracunaj 🗸 🕯                       | Zaključi MP Terapija |
|                                                        | *- Akt dadai Briži Booravi 🔿 Gr     | D Obd prev zav             |                                     |                      |
| 😰 🖕 Stor. dod. 🔗 Pogoste                               | AKG doudj bijsi Popravi (- Gru      | Dependence and and a       |                                     |                      |
| 😰 🖢 Stor. dod. 🏼 🎒 Pogoste                             |                                     | p. oberpretiteers          |                                     |                      |

V obeh primerih se nam odpre okno za vnos aktivnosti.

V polje skupina aktivnosti vnesemo COV in v polje aktivnost vnesemo šifro COVID\_HT.

- V spodnji del okna se avtomatsko doda tudi storitev za obračun Q0309 (Način obračuna cene je opisan v navodilih nastavitev cene dostopnih preko tipke F1)

| 31360, TEST INFO     | NET 2, 119 let (01.01.1 | 901), CESTA TALCEV      | 38, 4000 KRANJ, Prim.      | amb., 24.11.2 | 020(3447549), Kreirana | ACD011 🔀     |
|----------------------|-------------------------|-------------------------|----------------------------|---------------|------------------------|--------------|
| Aktivnost Medicins   | ki podatki 🛛            |                         |                            |               |                        |              |
| Skupina aktivnosti:  | COV                     | SA_COVID                |                            |               |                        |              |
| Aktivnost:           | T COVID_HT              | COVID HITRI TEST        | 1                          |               |                        |              |
| Čas naročila:        | 24.11.2020              | 14:29                   | · · · · · ·                |               |                        |              |
|                      |                         |                         |                            |               |                        |              |
| Datum začetka izvaj  | ania 24.11.2020         | <b>D</b> 14:29          | Datum konca invainniau     | 24.11.20      | 20 🗖 14:29             |              |
|                      |                         |                         | zatulli kulica izvajalija; | 10110         |                        |              |
| Enota izvajanja:     | IDM950                  |                         | Izvajalec:                 | 10118         | MULLER ROK             |              |
| Za obračun<br>Paleta | Briši                   |                         |                            |               |                        |              |
| Koda                 |                         |                         | Količina                   | Cena          |                        |              |
| Q0309                | Dokazovanje SARS-(      | CoV-2 - antigenski test | 1                          |               |                        |              |
| -                    |                         |                         | 1                          | _             |                        |              |
|                      |                         |                         |                            |               |                        |              |
|                      |                         |                         |                            |               |                        |              |
|                      |                         |                         |                            |               |                        |              |
| 1                    |                         |                         |                            |               |                        |              |
|                      |                         |                         |                            |               |                        |              |
|                      | Prekliči                |                         |                            |               |                        | Avtorizitail |

V istem oknu nadaljujemo na zavihku "medicinski podatki" (slika spodaj) kjer vnesemo Simptome, rezultat, naziv testa, diagnozo, indikacijo za test, diagnozo po potrebi tudi izvid, itd.. (**obvezna polja, ki** kasneje posljejo tu v CRPP bo program zahteval izpolnjena):

- Šifrant naziv testa se bo dopolnjeval z verzijami ko s strani MZ prejmemo dopolnitve jih bomo dodali.

| 35100, TES                                            | TNA KARTICA FELICITA,                                                                                                    | 56 let (14.09.1964                                                                                                    | ), MIKLOŠIČEVA CESTA                                                                                                    | 24, 1000 LJUBLJANA    | , Splošni zdravnik: TUŠEK BUNC KSENI              | ×        |
|-------------------------------------------------------|----------------------------------------------------------------------------------------------------|----------------------------------------------------------------------------------------------------|----------------------------------------------------------------------------------------------------|-----------------------|---------------------------------------------------|----------|
| Aktivnost                                             | Medicinski podatki                                                                                                    |                                                                                                    |                                                                                                    |                       |                                                   |          |
| Naročnik:<br>Izvajalec:<br>Pacient: 3<br>Aktivnost: ( | SA150 COVID ODVZI<br>SA150 COVID ODVZI<br>5100 - TESTNA KARTICA<br>COVID HITRI TEST                                                          | EMI 50011 ZD<br>EMI 50011 ZD<br>FELICITA, 14.09.19                                                                                  | PRDOZDRAVNIKA JA<br>PRDOZDRAVNIKA JA<br>964, 56 let                                                                        | NEZ<br>NEZ            |                                                   |          |
| ● Kor<br>● Sim<br>● Re:<br>● Ob<br>● Ind<br>■ Na      | ntakt z okuženo osebo:<br>Iptomi:<br>zultat COVID 19 hitri test:<br>veščanje pacienta:<br>likacija za test:<br>aziv mesta, kjer je bil odvze | t vzorec:                                                                                                    | da ne<br>Prisotni Niso<br>Pozitiven Negative<br>Ne, pacienta je že bil obv                                                 | ☐ neznano<br>prisotni | eljeno<br>reba obves⊡Ne, pacient ne želi SMS obv€ | ^        |
|                                                       | testa za COVID 19:                                                                                                    | CO7 Tip testa<br>B001 Prestige<br>B002 ACRO Bi<br>B003 Ameda L<br>B004 RapiGEN<br>B005 Biotical h<br>B006 Lituo Bio<br>B007 Hangzho | Diagnostics<br>otech, Inc.<br>abordiagnostik GmbH<br>I Inc.<br>mealth biotical<br>technology Co.<br>pu Alltest Biotech Co. |                       | <u>Ctrl+F Pisava</u><br>Osveži Shrar              | <b>↓</b> |
| ✓ <u>0</u> K                                          | × <u>P</u> rekliči                                                                                                    |                                                                                                    |                                                                                                    |                       | <u>A</u> vtorizira                                | jl       |

S klikom na gumb [OK], se aktivnost s storitvijo in vsemi vnešenimi podatki doda na obravnavo.

#### 2. Tiskanje izvida

Opcijsko nato lahko pacientu natisnemo izvid, ki bo vseboval vnešene podatke. Tiskanje je možno iz okna posegi in izvidi.

Ko zapremo zgornje vnosno okno se nam na posegih in izvidih ob vnešenih podatkih pokaže gumb za tiskanje izvida. Podatke po potrebi tukaj lahko tudi popravimo.

| 🞇 <-> 🗸 QK 🗙 🗸 Shrani 🔀 S                                   | toritve 🝙 Stalež 🗄 Nalezijive 😨 Obracunaj 🗸 Zakijuč MP Terapija 😸 L-napotrica 🌑 IK 🥙 P              | oročilo o obisku 🛍 Pac. izvidi 📄 Prenos diagnoz 🥂 😭 Nap. obravnava | a Diabetični karton |                            |
|-------------------------------------------------------------|----------------------------------------------------------------------------------------------------|--------------------------------------------------------------------|---------------------|----------------------------|
| 🔗 Pogoste 😂 Izv. nar. 🍗 Dodaj 🦳 Briš Vn                     | ios izvida Poprayi Bredef. teksti 🥨 Dokument 👔 Graf Navodia/SMPC 📆 🖹                                |                                                                    |                     | e                          |
| Vnos medicinskih podatkov                                   |                                                                                                    |                                                                    |                     | Podrobnosti                |
|                                                             |                                                                                                    |                                                                    |                     | 🥥 Izvid COVID19 hitri test |
| Branda di Sanada                                            |                                                                                                    |                                                                    |                     | Avtoriziraj                |
| Simptomi:                                                   | I daneneznano<br>I Prisotni                                                                         | Gumb za tiskanje izvida<br>Na posedilizvidi                        | -                   |                            |
| Datum pojava simptomov: 02.12                               | 2.2020 📮                                                                                            | Na poseginzvidi                                                    |                     |                            |
| Rezultat COVID 19 hitri test:                               | Pozitiven Negativen                                                                                 |                                                                    |                     |                            |
| Obveščanje pacienta:     Indkarija za test-                 | Ne, pacienta je že bil obveščen 🗹 Da, pacienta je treba obvestiti Ne, pacient ne želi SMS obvestila |                                                                    |                     |                            |
| <ul> <li>Naziv mesta, kjer je bil odvzet vzorec:</li> </ul> |                                                                                                    |                                                                    |                     |                            |
|                                                             |                                                                                                    |                                                                    |                     |                            |
| Tip testa za COVID 19: 8003 💌                               | Ameda Labordiagnostik GmbH                                                                          |                                                                    |                     |                            |
| Diagnoza:                                                   |                                                                                                    |                                                                    |                     | ChildE Dirava              |
| <b>1100.</b>                                                |                                                                                                    |                                                                    |                     | commente                   |
|                                                             |                                                                                                    |                                                                    |                     |                            |
|                                                             |                                                                                                    |                                                                    |                     |                            |
|                                                             |                                                                                                    |                                                                    |                     |                            |
|                                                             |                                                                                                    |                                                                    |                     |                            |
|                                                             |                                                                                                    |                                                                    |                     |                            |
|                                                             |                                                                                                    |                                                                    |                     |                            |
|                                                             |                                                                                                    |                                                                    |                     |                            |
|                                                             |                                                                                                    |                                                                    |                     |                            |
|                                                             |                                                                                                    |                                                                    |                     |                            |
|                                                             |                                                                                                    |                                                                    |                     |                            |
|                                                             |                                                                                                    |                                                                    |                     |                            |
|                                                             |                                                                                                    |                                                                    |                     |                            |
|                                                             |                                                                                                    |                                                                    |                     |                            |
|                                                             |                                                                                                    |                                                                    |                     |                            |
|                                                             |                                                                                                    |                                                                    |                     |                            |

Z nadgradnjo se bo namestila predpripravljena različica izpisa, v kolikor želite, lahko dopolnitve naredite sami ali pa nas kontaktirajte:

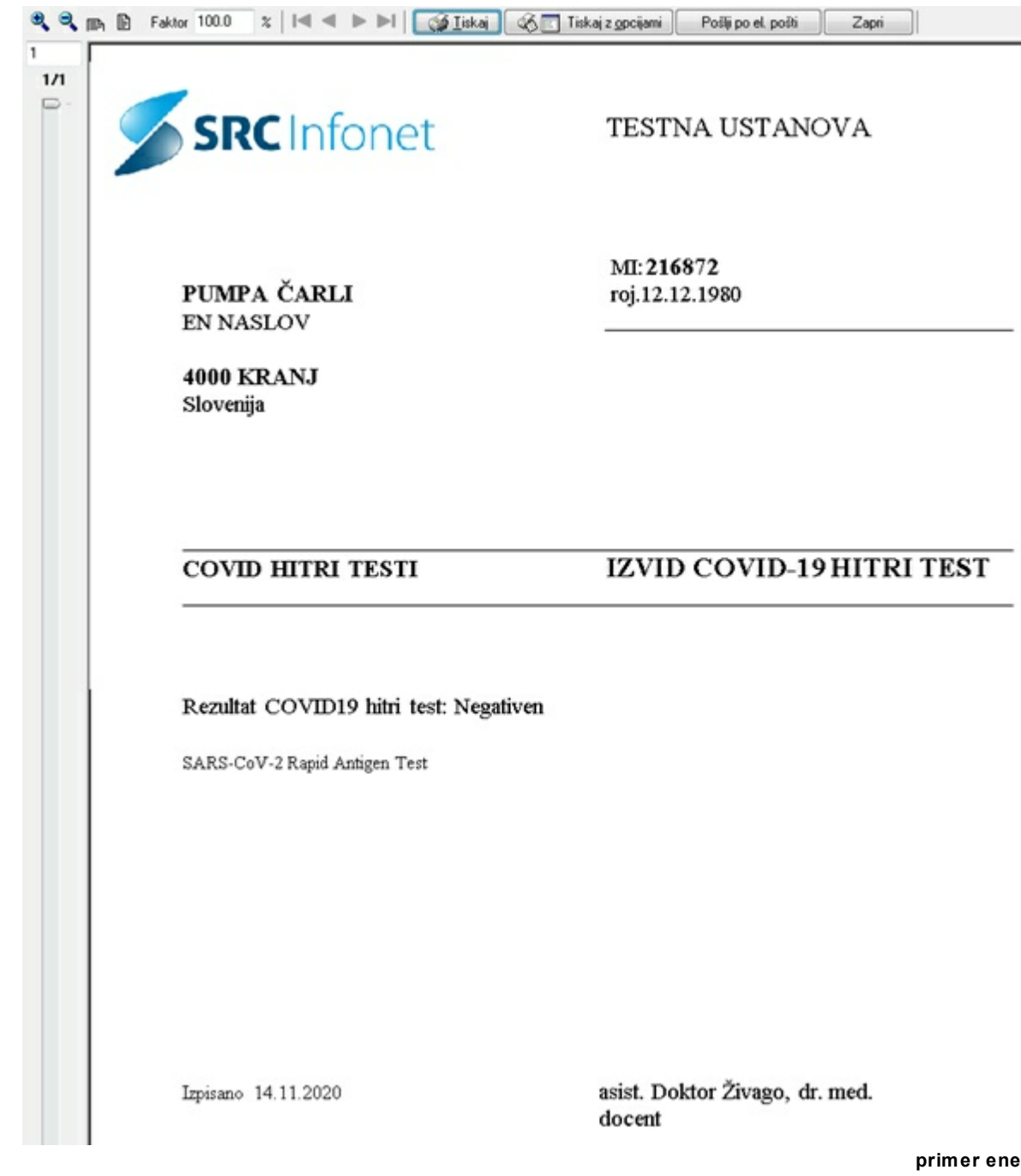

različic izpisa

#### 3. Diagnoze

Po ZZZS pravilih se mora za storitev Q0309 vnašati tudi diagnoza. Novih diagnoz U07x na ZZZS še niso potrdili oz. objavili in vam bodo zavrnili fakture, v kolikor jih boste vnesli. Zaenkrat so dovoljene naslednje diagnoze:

- B34.2 Coronavirusna infekcija, neopredeljena
- B34.9 Virusna infekcija, neopredeljena

Diagnoza se poroča le v primeru, če je vnešena kot glavna diagnoza na obravnavi. Vnešena mora biti na prvi strani (popisu) obravnave

#### 4. Obveščanje o testi in rezultatih v CRPPP.

V programu je implementirana dopolnitev, ki vse zahtevane podatke s strani MZ in NIJZ pošilja v CRPP. Pošiljanje se **samodejno** izvede ob zaključku obravnave**. Pogoj za pošiljanje je aktivna ZNET povezava** na računalniku, kjer se naredi zaključek.

## Le v primeru vnosa po zgoraj opisanem postopku se bodo podatki ustrezno poslali v CRPP kot so zapisali na MZ v dopisu 410-119/2020/18

Uspešnost pošiljanja podatkov bo možno sproti preverjati preko adminstratorskega okna. Navodila za rokovanje z administorskim oknom so vidna med navodili preko tipke F1. Pogoj za ustrezno pošiljanje je dostop do ZNET omrežja in vklopljeno pošiljanje podatkov v programu.